# *Micro-ordinateurs, informations, idées, trucs et astuces*

# **Utiliser MSN Messenger**

Auteur : François CHAUSSON Date : 8 février 2008 Référence : utiliser MSN Messenger.doc

# Préambule

Voici quelques informations utiles réunies ici initialement pour un usage personnel en espérant qu'elles puissent aider d'autres utilisateurs de micro-informatique.

Ces informations sont présentées sans démarche pédagogique ; si un niveau de détail était nécessaire sur un sujet particulier, ne pas hésiter à me demander.

# Ce document

Il fait partie de l'ensemble documentaire *Micro-ordinateurs, informations, idées, trucs et astuces* qui couvre ces sujets :

- 1. La micro-informatique, en 2 tomes
- 2. L'Internet, en 2 tomes

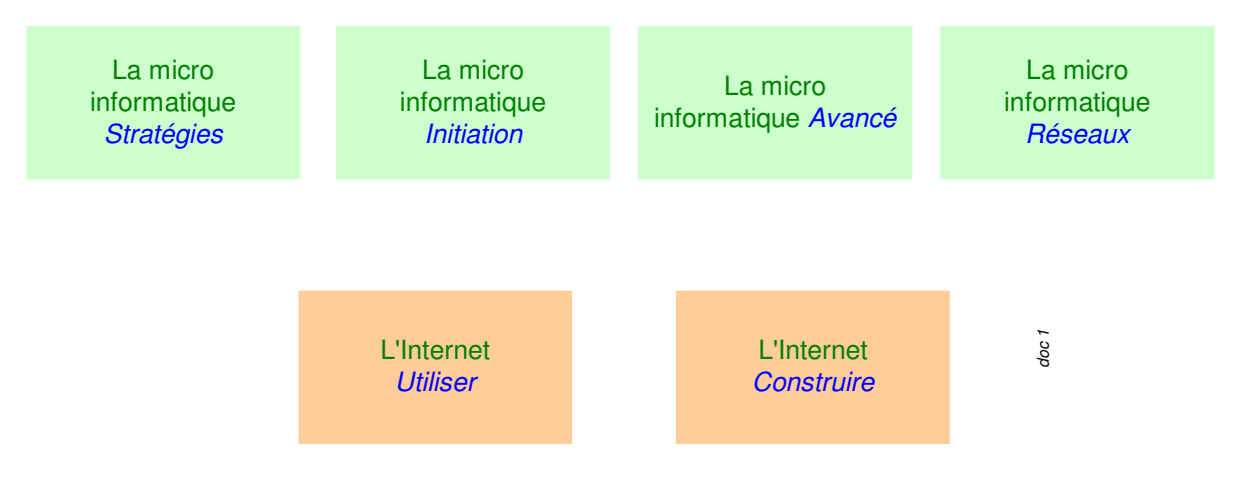

- 3. Des Trucs HTML et Javascript
- 4. Des notices d'utilisation de divers logiciels<sup>1</sup>

Tout commentaire à propos de ce document pourrait être adressé à : pcinfosmicro@francois.chausson.name

Ce document est régulièrement mis à jour sur : <u>http://fcfamille.free.fr/</u><sup>2</sup>

Ce document est protégé par un Copyright ; sa propriété n'est pas transmissible et son utilisation autre que la lecture simple doit être précédée d'un accord explicite de son auteur.

<sup>&</sup>lt;sup>1</sup> ZoneAlarm, AVG, ...

<sup>&</sup>lt;sup>2</sup> Site à accès contrôlé

Infos, idées, trucs et astuces

#### Table des matières

| PREAMBULE                              | 2                           |
|----------------------------------------|-----------------------------|
| Ce document                            | 2                           |
| MSN MESSENGER                          | 4                           |
| Le Chat                                | 4                           |
| COMMANDE ET INSTALLATION               | 5                           |
| Commande                               | 5                           |
| Installation                           | 5                           |
| UTILISATION                            | 6                           |
| Mise en œuvre de MSN Messenger         | 6                           |
| Principe général                       | 6                           |
| Pre-requisites                         | 6                           |
| Démarche                               | 6                           |
| Ajouter un contact                     | 6                           |
| Gérer son MSNM                         | 23                          |
| Les options de MSN Messenger           | 24                          |
| Annexes MSN Messenger                  | Erreur ! Signet non défini. |
| Export/Import de la liste des contacts | 31                          |
| Rendre un contact discret              | 32                          |
| ANNEXES                                | 31                          |
| Trillian Basic                         | 31                          |

# **MSN Messenger**

MSN Messenger est un logiciel

# Le Chat

- <u>MSN Messenger</u> :
- Skype :
- <u>Yahoo Messenger</u> :
- <u>AOL</u> Instant Messenger ou Wanadoo Messenger : (Source Nielsen NetRatings).

8,2 millions utilisateurs 850 000 650 000 < 650 000

# **Commande et installation**

Commande

Installation

# Utilisation

### Mise en œuvre de MSN Messenger

#### Principe général

Un interlocuteur ne peut échanger qu'avec des interlocuteurs dûment identifiés dans la liste de contacts MSNM<sup>3</sup>.

Pour pouvoir échanger, il faut :

- disposer de MSN Messenger
- *s'identifier comme contact MSNM*
- créer la liste de contacts

Pre-requisites

Une adresse de messagerie<sup>4</sup>

Créer une adresse de messagerie de la forme :

xxvideo1@free.fr

où xx prend la valeur qui convient le mieux.

#### <u>Démarche</u>

Deux démarches sont possibles :

- le nouveau venu se connecte et charge MSN Messenger
- un utilisateur MSN Messenger ajoute un contact<sup>5</sup>

Cette dernière démarche est présentée ci dessous.

A l'inverse, si le nouveau contact est déjà connu de Passport, si MSN Messenger est déjà installé sur son poste, la procédure en est très allégée.

#### Ajouter un contact

L'ajout d'un nouveau contact implique successivement :

- Le poste initiateur de l'établissement du nouveau contact
- Le poste du nouveau contact

Actions du coté du poste initiateur

L'initiateur se contente d'ajouter le nouveau contact à sa liste en spécifiant l'adresse de messagerie choisie<sup>6</sup>.

Dans MSN Messenger :

 $<sup>^{3}</sup>$  = dans Passport

<sup>&</sup>lt;sup>4</sup> Dans les écrans présentés ici, cette adresse est *fcvideo1@free.fr* 

<sup>&</sup>lt;sup>5</sup> un contact inconnu du système Passport

<sup>&</sup>lt;sup>6</sup> cette adresse doit exister

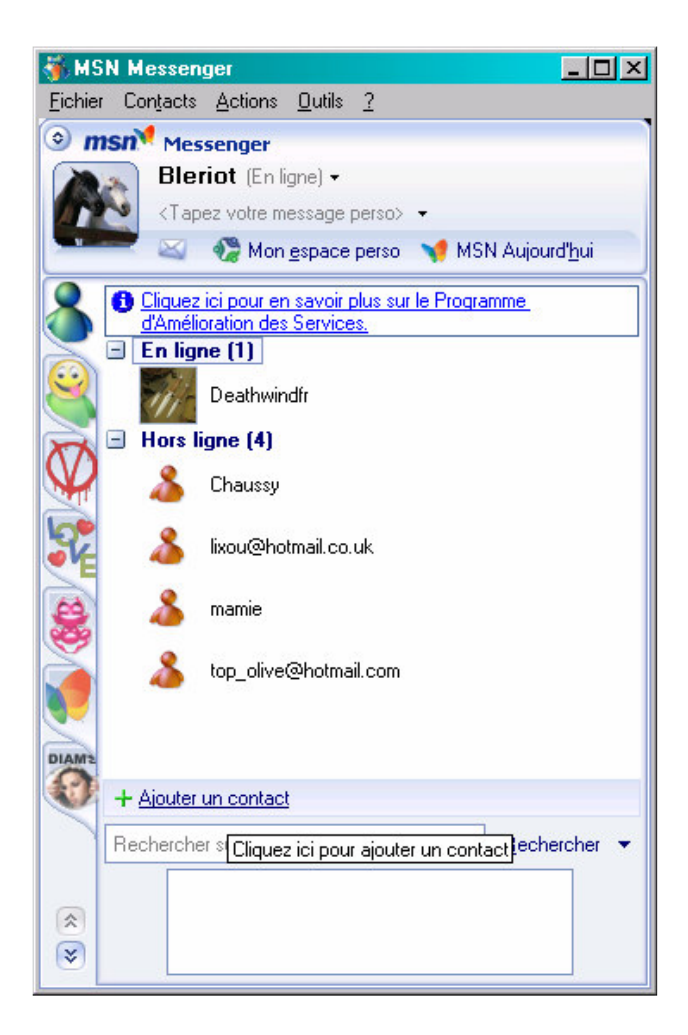

• clic sur le lien Ajouter un contact

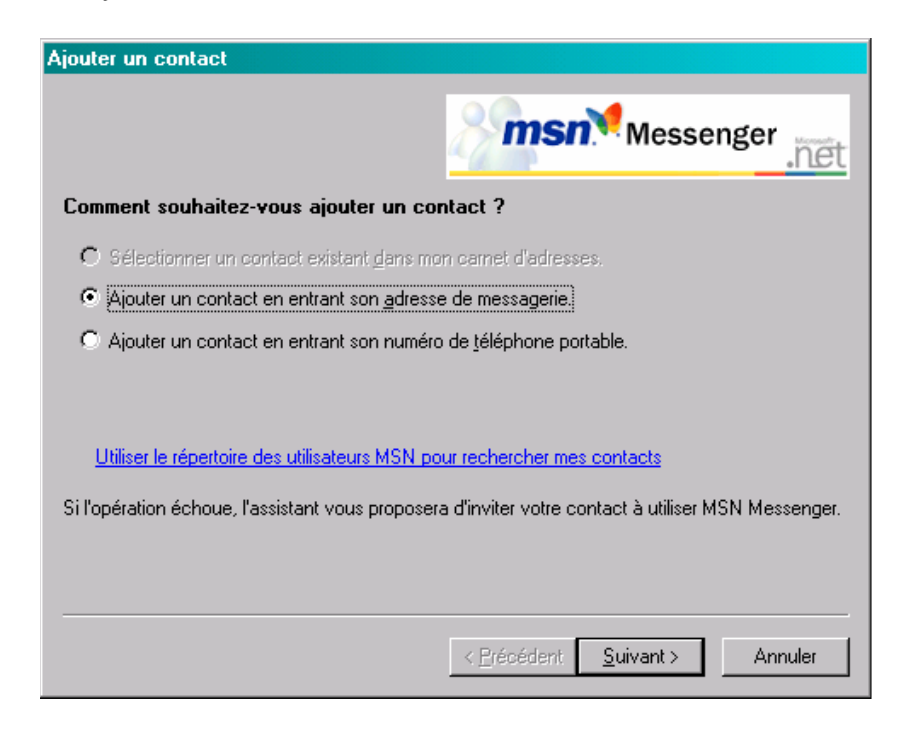

• bouton Suivant

| Ajouter un contact           |                                                                |                     |                   |           |
|------------------------------|----------------------------------------------------------------|---------------------|-------------------|-----------|
|                              |                                                                | 8 msr               | Messe             | nger .nët |
| <u>V</u> euillez entrer l'ad | lresse électronique co                                         | omplète de vot      | re contact        |           |
| fcvideomo@free.fr            |                                                                |                     |                   |           |
| Exemple :                    | nom_123@hotmail.com<br>mon_nom@msn.com<br>exemple@passport.com |                     |                   |           |
|                              |                                                                | < <u>P</u> récédent | <u>S</u> uivant > | Annuler   |

• bouton *Suivant* 

| Ajouter un contact                                                                                                    |  |  |  |
|----------------------------------------------------------------------------------------------------|--|--|--|
| Messenger net                                                                                                    |  |  |  |
| Nous ne sommes pas en mesure d'ajouter fcvideomo@free.fr à votre liste<br>de contacts car son adresse n'est pas associée à un compte Microsoft<br>Passport.                                            |  |  |  |
| MSN peut envoyer automatiquement un courrier électronique à cette personne lui expliquant<br>comment installer MSN Messenger. Si vous le souhaitez, vous pouvez également<br>personnaliser ce message. |  |  |  |
| Envoyer un courrier électronique expliquant ce qu'est MSN Messenger à cette personne                                                                                                    |  |  |  |
| Tapez votre message ici                                                                                                    |  |  |  |
|                                                                                                    |  |  |  |
|                                                                                                    |  |  |  |
|                                                                                                    |  |  |  |
| < <u>P</u> récédent <u>Suivant &gt;</u> Annuler                                                                                                    |  |  |  |

- cocher la case *Envoyer un courrier*...<sup>7</sup>
- bouton Suivant

<sup>&</sup>lt;sup>7</sup> ce qui va déclencher la suite de l'autre coté

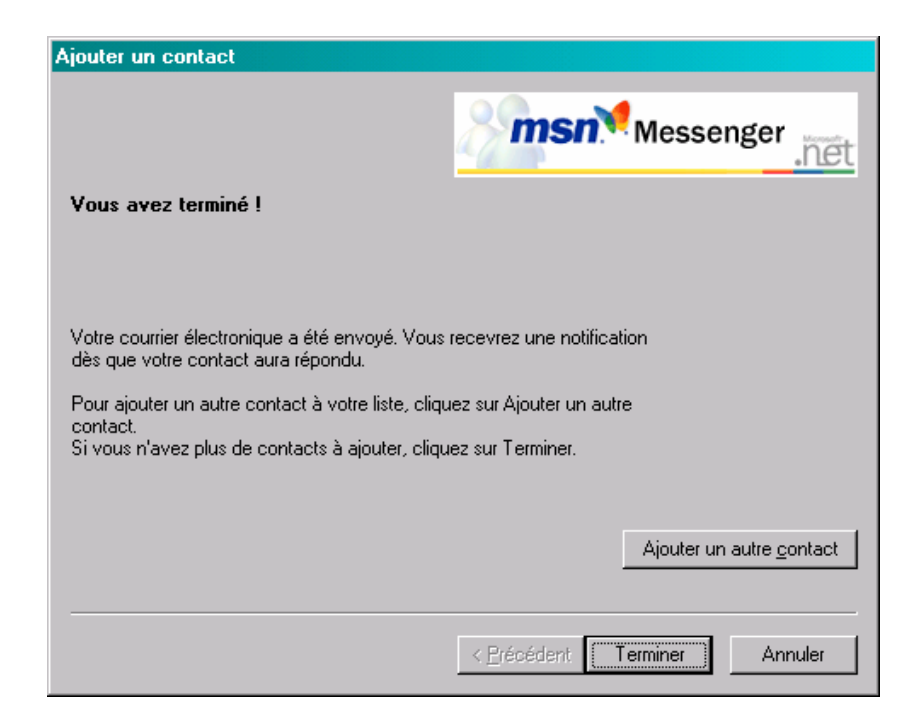

• bouton *Terminer* 

Le poste initiateur a terminé ses actions.

Actions du coté du poste du nouveau contact

Le poste Initiateur a provoqué l'envoi d'un message au nouveau contact dans la boite de messagerie décrite.

L'autre interlocuteur en est informé :

| MSN Me | essenger 🛛 🛃                                                                                                    |
|--------|----------------------------------------------------------------------------------------------------|
| ø      | Bleriot (fcvideo1@free.fr) a ajouté votre nom à sa liste de contacts.<br>Voulez-vous :                                                     |
|        | Permettre à ce contact de voir mon statut et de m'envoyer des messages Empêcher ce contact de voir mon statut et de m'envoyer des messages |
|        | N'oubliez pas que vous pouvez à tout moment apparaître temporairement hors ligne.                                                          |
|        | Ajouter cette personne à ma liste de contacts.                                                                                             |
|        | Afficher le profil OK Annuler                                                                                                    |

Il faut :

- provoquer le chargement et l'installation de MSN Messenger
- paramétrage de MSN Messenger
- création de l'identifiant dans Passport
- confirmation de l'adresse

Chargement et installation de MSN Messenger

• aller dans la messagerie identifiée plus haut :

| 🚰 fovideoch - Webmail Free - Microsoft Internet Explorer                                                                                                    | ×                                                        |
|----------------------------------------------------------------------------------------------------|----------------------------------------------------------|
| Eichier Edition Affichage Fayoris Outils 2                                                                                                    | 10                                                       |
| 😓 Précédente 🔹 🤿 🗸 🔯 🖓 Rechercher 🚡 Favoris 🎲 Média 🍏 🛃 -                                                                                                    | 3                                                        |
| Agresse 🕘 http://imp1-g19.free.fr/horde/imp/mailbox.php?actionID=105                                                                                                    | CK Liens                                                 |
| 💩 👳 🎦 🎎 🌩 ? 🕅<br>Réception Nouveau Dossiers Options Recherche Aide Carnet d'adresses Espac                                                                                                    | % -∜ f¢videoch 🥭<br>se disque Sortir Ouvrir le dossier · |
| INBOX 🗘 🔨                                                                                                    | Messages 1 à 1 sur 1                                     |
| Sélectionner: 💽 Marquer comme : 💽                                                                                                    | Déplacer   Copier Messages à 💽                           |
| Supprimer   Restaurer   Liste noire Cache                                                                                                    | er les messages effacés   Vider la corbeille             |
| Image: Second state         Image: Second state         Image: Second state | ▲ Taille                                                 |
| Haute                                                                                                    |                                                          |
| 🖸 Nouveau Ouvert 🕞 Répondu 🥂 importance 🔟 Supprimé                                                                                                    | e 🖵 Brouillon 🦉 Personnel                                |
| Supprimer   Restaurer   Liste noire Cache                                                                                                    | er les messages effacés   Vider la corbeille             |
| Sélectionner: 💽 Marquer comme : 💽                                                                                                    | Déplacer   Copier   Messages à 🗾                         |
|                                                                                                    |                                                          |
|                                                                                                    |                                                          |
|                                                                                                    |                                                          |
|                                                                                                    |                                                          |
|                                                                                                    |                                                          |
|                                                                                                    |                                                          |
| 4                                                                                                    |                                                          |
| é)                                                                                                    | lnternet                                                 |

• ouvrir le message

| 🖆 fovideoch - Webmail Free - Microsoft Internet Explorer 📃 🔲                                                                                                    |
|----------------------------------------------------------------------------------------------------|
| Eichier Edition Affichage Fayoris Qutils ?                                                                                                    |
| ↔ Précédente 🔹 → 🖉 🔯 🚮 🕲 Rechercher 👔 Favoris 🛞 Média 🧭 🛃 🖕                                                                                                    |
| Agresse 🕘 http://imp1-g19.free.fr/horde/imp/message.php?index=1 💽 🔗 OK 🛛 Lier                                                                                                    |
| Date: Mon, 27 Feb 2006 04:57:32 Pacific Standard Time                                                                                                    |
| De: fcvideo1@free.fr.4                                                                                                    |
| À: fcvideoch@free.fr 🗬                                                                                                    |
| Objet: Bleriot veut vous parler !                                                                                                    |
| Téléchargez ce logiciel gratuit qui vous permet de communiquer en ligne instantanément<br>avec vos amis, votre famille ou vos collègues par exemple.<br>Accédez à <u>http://messenger.msn.com/?mkt=FR</u> pour télécharger le logiciel et l'installer.<br>Notez mon adresse de messagerie :<br>fovideol@free.fr<br>Une fois le logiciel installé, ajoutez moi à votre liste de contacts en cliquant sur le<br>bouton Ajouter et sur cette adresse.                                                                                                    |
| Avec ce logiciel vous pouvez :<br>* Envoyer des messages instantanés rapidement, facilement et<br>gratuitement !<br>* Savoir quand vos amis et vos parents sont en ligne.<br>* Appeler l'ordinateur d'un ami pour une conversation vocale.<br>* Savoir quand votre ami répond à un message.<br>* Être alerté quand vous recevez un courrier électronique.<br>* Ajouter des émoticons à vos messages.<br>Remarque : Certaines fonctionnalités peuvent être indisponibles lors de l'utilisation de<br>Messenger sur des appareils autres que les PC standard. |
| http://imp1-q19.free.fr/horde/util/go.php?url=http%3A%2F%2Fmessenger.msn.com%2F%3Fmkt%3DFR%Hc     imp1-q19.free.fr/horde/util/go.php?url=http%3A%2F%2Fmessenger.msn.com%2F%3Fmkt%3DFR%Hc                                                                                                    |

• clic sur le lien <u>http://messenger</u> ...

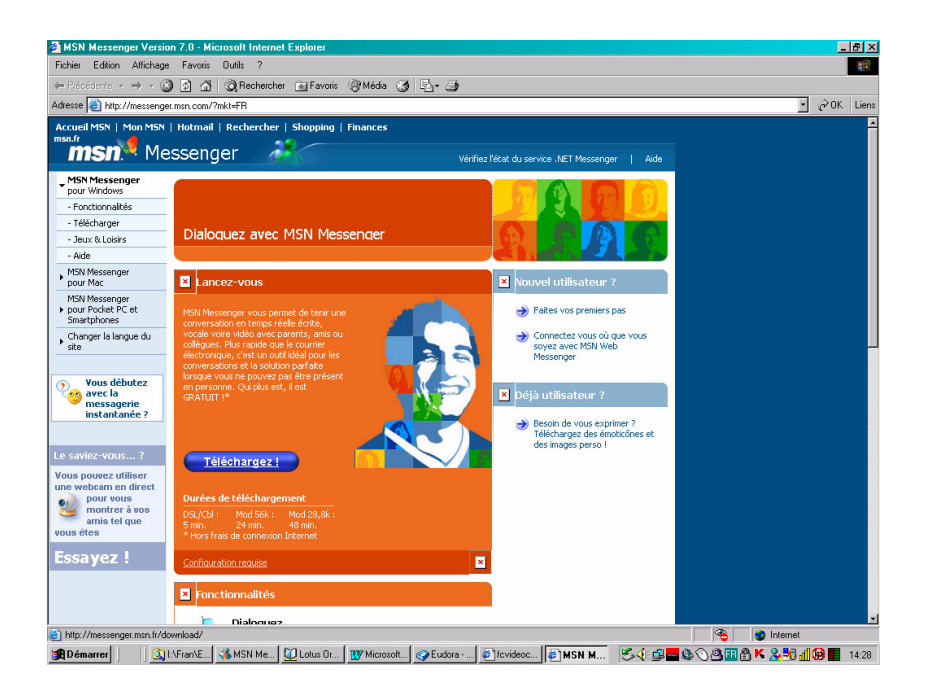

• bouton *Télécharger* 

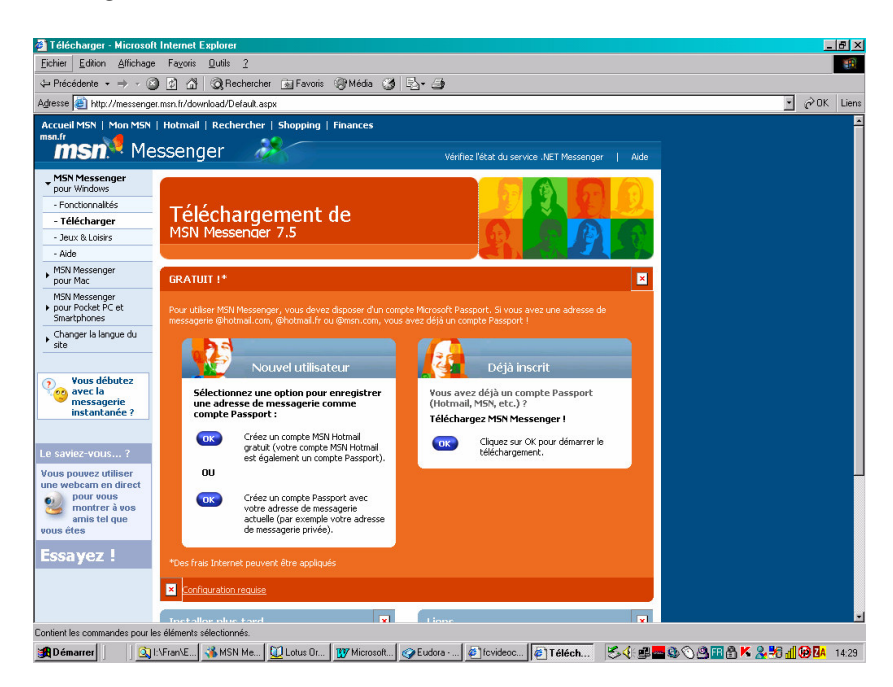

• dans la rubrique *Déjà inscrit*, bouton *OK* 

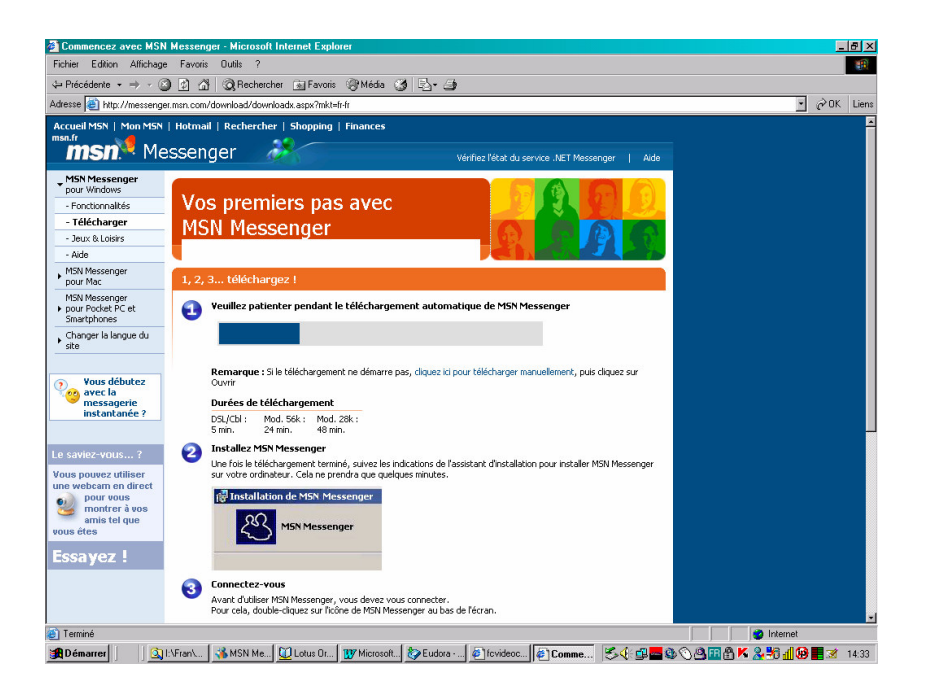

- Le chargement de MSN Messenger est lancé.
- L'installation suit immédiatement

| 🔂 Installation de MSN Messe | inger 7.5                                         | × |
|-----------------------------|---------------------------------------------------|---|
|                             | Installez MSN Messenger !                         |   |
|                             | Pour installer MSN Messenger, diquez sur Suivant. |   |
|                             |                                                   |   |
|                             |                                                   |   |
|                             | < <u>Précédent</u> <u>Suivant</u> <u>Annuler</u>  |   |

• Bouton Suivant

| tilisation et o                                                       | déclara                                                                                                    | ation de o                                                                                                    | confidenti                                                                                                    | alité                                                                                                    |
|-----------------------------------------------------------------------|----------------------------------------------------------------------------------------------------|----------------------------------------------------------------------------------------------------|----------------------------------------------------------------------------------------------------|----------------------------------------------------------------------------------------------------|
| litions d'utilisation du<br>identialité de MSN si<br>nfidentialité"). | u service .<br>sur http://r                                                                                                    | .NET Messeng<br>messenger.ms                                                                                                    | er ci-dessous e<br>m.com/Help/Pri                                                                                                    | et la<br>ivacy,aspx                                                                                                    |
| tion du service .NET                                                  | r Messeng                                                                                                    | er                                                                                                    |                                                                                                    | <b></b>                                                                                                    |
| HOISI MICROSOFT                                                       | !                                                                                                    |                                                                                                    |                                                                                                    |                                                                                                    |
| T RELATIF À L'UTIL                                                    | ISATION I                                                                                                    | DU SERVICE                                                                                                    |                                                                                                    |                                                                                                    |
| t entre vous et Micro                                                 | osoft port                                                                                                    | ant sur l'utilisa                                                                                                    | ation du service                                                                                                    | Microsoft 🖵                                                                                                    |
| te" ci-dessous a l                                                    | la même v                                                                                                    | aleur que vot                                                                                                    | re signature.                                                                                                    |                                                                                                    |
| be Back as                                                            |                                                                                                    | ,                                                                                                    | 61 m 112                                                                                                    |                                                                                                    |
| onditions d'utilisatio                                                | n et la de                                                                                                    | claration de c                                                                                                    | onfidentialite                                                                                                    |                                                                                                    |
| as les conditions d'u                                                 | utilisation r                                                                                                    | ni la déclaratio                                                                                                    | on de confident                                                                                                    | ialité                                                                                                    |
|                                                                       |                                                                                                    |                                                                                                    |                                                                                                    |                                                                                                    |
|                                                                       | <                                                                                                    | Précédent                                                                                                    | Suivant >                                                                                                    | Annuler                                                                                                    |
|                                                                       | tilisation et d<br>ditions d'utilisation d<br>didentialité de MSN s<br>nfidentialité").<br>tion du service .NET<br>HOISI MICROSOFT<br>NT RELATIF À L'UTIL<br>t entre vous et Micr<br>ote" ci-dessous a<br>conditions d'utilisation<br>pas les conditions d'u | tilisation et déclara<br>ditions d'utilisation du service -<br>didentialité de MSN sur http://i<br>nfidentialité").<br>tion du service .NET Messeng<br>HOISI MICROSOFT !<br>AT RELATIF À L'UTILISATION I<br>t entre vous et Microsoft port<br>ote" ci-dessous a la même v<br>conditions d'utilisation et la dé<br>vas les conditions d'utilisation et<br>( | tilisation et déclaration de d<br>ditions d'utilisation du service .NET Messeng<br>nfidentialité de MSN sur http://messenger.ms<br>nfidentialité").<br>tion du service .NET Messenger<br>HOISI MICROSOFT !<br>AT RELATIF À L'UTILISATION DU SERVICE<br>t entre vous et Microsoft portant sur l'utilise<br>te" ci-dessous a la même valeur que vot<br>conditions d'utilisation et la déclaration de co<br>vas les conditions d'utilisation ni la déclaration<br>< <u>Précédent</u> | tilisation et déclaration de confidenti<br>ditions d'utilisation du service .NET Messenger ci-dessous et<br>afdentialité de MSN sur http://messenger.msn.com/Help/Pri<br>nfidentialité").<br>tion du service .NET Messenger<br>HOISI MICROSOFT !<br>MT RELATIF À L'UTILISATION DU SERVICE<br>t entre vous et Microsoft portant sur l'utilisation du service<br>ote" ci-dessous a la même valeur que votre signature.<br>conditions d'utilisation et la déclaration de confidentialité<br>was les conditions d'utilisation ni la déclaration de confidentialité<br>( <u>Précédent</u> <u>Suivant</u> > |

- Cocher la bonne case
- Bouton Suivant

| ion des paramètres d'installa                                                                                                    | tion 🔏                                                                                                    |
|----------------------------------------------------------------------------------------------------|----------------------------------------------------------------------------------------------------|
| sez les fonctionnalités et paramètres que vou                                                                                                    | s souhaitez installer.                                                                                                    |
| Barre d'outils MSN<br>Bloquez les fenêtres pop-up, effectuez une n<br>Importe quelle page ou accédez en 1 clic à N<br>depuis Microsoft Internet Explorer. | echerche sur le Web à partir de<br>ISN Messenger et MSN Hotmail                                                                                                    |
| MSN Search<br>Utilisez MSN Search comme moteur de recher:<br>Explorer.                                                                                    | che par défaut dans Internet                                                                                                    |
| MSN en page d'accueil<br>Utilisez MSN comme page d'accueil par défaut                                                                                     | t dans Internet Explorer.                                                                                                    |
| <u>Raccourcis MSN Messenger</u><br>Ajoutez des raccourcis MSN Messenger sur vo<br>lancement rapide.                                                       | otre bureau et dans la zone de                                                                                                    |
| < <u>P</u> récé                                                                                                    | dent <u>S</u> uivant > <u>A</u> nnuler                                                                                                    |
|                                                                                                    | sez les fonctionnalités et paramètres que vou<br>Barre d'outils MSN<br>Bloquez les fenêtres pop-up, effectuez une r<br>n'importe quelle page ou accédez en 1 clic à N<br>depuis Microsoft Internet Explorer.<br>MSN Search<br>Utilisez MSN Search comme moteur de recher<br>Explorer.<br>MSN en page d'accueil<br>Utilisez MSN comme page d'accueil par défaut<br>Baccourcis MSN Messenger<br>Ajoutez des raccourcis MSN Messenger sur vi<br>lancement rapide.<br><a href="mailto:</a> |

- Cocher les bonnes cases
- Bouton Suivant

| 🛃 Installation de MSN Messenger 7.5                                                                       | _ 🗆 🗙   |
|----------------------------------------------------------------------------------------------------|---------|
| Progression de l'installation de MSN Messenger                                                            | *       |
| Veuillez patienter pendant l'installation de MSN Messenger. L'opération peut<br>prendre quelques minutes. |         |
| Statut :                                                                                                  |         |
|                                                                                                    |         |
|                                                                                                    |         |
|                                                                                                    |         |
|                                                                                                    |         |
|                                                                                                    |         |
|                                                                                                    |         |
| < Précédent Suivant >                                                                                     | Annuler |

• l'installation est en cours

| 🕞 Installation de MSN Messe | enger 7.5                                       |
|-----------------------------|-------------------------------------------------|
|                             | MSN Messenger est installé !                    |
|                             | Pour lancer MSN Messenger, diquez sur Terminer. |
|                             |                                                 |
|                             |                                                 |
|                             | < Précédent Terminer Annuler                    |

• L'installation de MSN Messenger est terminée

#### Paramétrage de MSN Messenger

• Le premier lancement de MSN Messenger se fait dans la foulée :

| 🍓 MSN Messen    | nger                                      | - O ×  |
|-----------------|-------------------------------------------|--------|
| Eichier Contact | s <u>A</u> ctions <u>O</u> utils <u>?</u> |        |
|                 | essenger                                  |        |
|                 |                                           |        |
|                 | A <u>d</u> resse de messagerie :          |        |
|                 | ccvideo1@free.fr 🔹                        |        |
|                 | Mot de passe :                            |        |
|                 |                                           |        |
|                 | Stat <u>u</u> t : En ligne 👻              |        |
|                 | V Mémoriser mon adresse                   |        |
|                 | Mémoriser mon mot de passe                |        |
|                 | Connexion automatique                     |        |
|                 | Connexion                                 |        |
|                 |                                           |        |
| Mot de pass     | e oublié ?                                |        |
| Etat du servi   | <u>Créer un nouveau</u>                   | compte |
| 🄊 Microsoft Pa  | issport Network                           |        |

- Saisir l'adresse mail déjà vue ci dessus
- Cocher les 3 cases
- Bouton Connexion

#### Cas d'erreur

Si l'adresse mail n'existait pas encore :

| MSN Me     | ssenger                                                                                                    |
|------------|----------------------------------------------------------------------------------------------------|
| <b>(i)</b> | MSN Messenger n'a pas pu vous connecter car le nom d'utilisateur n'existe pas ou le mot de passe est incorrect.                          |
| V          | Si vous avez oublié votre mot de passe, cliquez sur Mot de passe oublié ? dans le bas de la fenêtre principale de<br>Messenger. 80048821 |
|            | OK Aide                                                                                                    |

Si l'adresse existe bien, MSNM est lancé et tente d'établir la connexion Passport :

| 🐐 MSN Messenger                                                | _ 🗆 🗵 |
|----------------------------------------------------------------|-------|
| <u>Fichier</u> Contacts <u>Actions</u> <u>O</u> utils <u>?</u> |       |
| 💿 msn <sup>M</sup> Messenger                                   |       |
| bienvenue                                                      |       |
|                                                                |       |
| Toujours apparaître : En ligne +                               |       |
|                                                                |       |
| Connexion                                                      |       |
| &                                                              |       |
| Annuler                                                        |       |
|                                                                |       |
|                                                                |       |
|                                                                |       |
|                                                                |       |
|                                                                |       |
|                                                                |       |
|                                                                |       |
|                                                                |       |
|                                                                |       |
| · · · · · · · · · · · · · · · · · · ·                          |       |
|                                                                |       |
|                                                                |       |
|                                                                |       |

Création de l'identifiant dans Passport

Dans ce panneau MSNM :

- Faire Outils/Options
- Onglet Comptes :

| Options                                  | ×                                                            |
|------------------------------------------|--------------------------------------------------------------|
| Personnel                                | Comptes                                                      |
| Général                                  |                                                              |
| Messages                                 | Compte Microsoft ————— Non connecté —                        |
| Alertes et Sons<br>Transfert de fichiers | Nom <u>d</u> 'utilisateur : fcvideomo@free.fr                |
| Téléphone                                | Mot de passe : ******                                        |
| Confidentialité                          |                                                              |
| Sécurité                                 | Inscrivez-vous pour avoir un compte Passport Inscription     |
| Connexion                                | Changez votre mot de passe ou toute information<br>du compte |
| Comptes                                  |                                                              |
|                                          |                                                              |
|                                          |                                                              |
|                                          |                                                              |
|                                          |                                                              |
|                                          |                                                              |
|                                          |                                                              |
|                                          |                                                              |
|                                          |                                                              |
|                                          |                                                              |
|                                          | UK Annuler Appliquer Alde                                    |

# • Bouton Inscription

| 🚈 Inscription - Microsoft Internet Explorer                                                                                                    |
|----------------------------------------------------------------------------------------------------|
| Eichier Edition Affichage Fayoris Qutils 2                                                                                                    |
| 🔇 Précédente 👻 🕗 🖌 🖉 🏠 🔎 Rechercher 🤺 Favoris 🤣 🍰 🍃 🎇                                                                                                    |
| Adresse 🕘 https://accountservices.passport.net/reg.srf?id=98cbid=9568sl=18kc=1036                                                                                                    |
| msn <sup>1</sup> Messenger                                                                                                    |
| Avez-vous une adresse de messagerie ?<br>Si vous avez une adresse de messagerie, vous pouvez l'utiliser pour vous inscrire à MSN. Dans le cas contraire, vous<br>obtenir une adresse de messagerie MSN Hotmail gratuite et l'utiliser pour vous connecter. |
| Oui, je souhaite utiliser mon adresse de messagerie actuelle     O Non, je souhaite créer une adresse de messagerie MSN Hotmail gratuite                                                                                                    |
| Continuer Annuler                                                                                                    |
|                                                                                                    |
|                                                                                                    |

• Bouton *Continuer* 

| Inscription - Microsoft Internet Explorer                                                                                                    | <u>-0×</u>                                                                                                    |
|----------------------------------------------------------------------------------------------------|----------------------------------------------------------------------------------------------------|
| Eichier Edition Affichage Fayoris Outils ?                                                                                                    | Ar                                                                                                    |
| 🔇 Précédente 🔹 🕥 - 💌 😰 🚮 🔎 Rechercher                                                                                                    | 👷 Favoris 🚱 🗟 • 😓 🖂 🍪                                                                                                    |
| Adresse 🕘 https://accountservices.passport.net/reg.srf?id=9&cbid                                                                                | i=956&si=1&vv=330⁣=1036                                                                                                    |
| msn <sup>14</sup> Messenger 🛛 🥻                                                                                                    | ▲<br>                                                                                                    |
| Créer des informations<br>Entrez une adresse de messagerie et ur<br>Choisissez une question et une réponse<br>Choisissez votre adresse de messa | d'identification<br>not de passe que vous souhaitez utiliser lorsque vous vous connectez à MSN<br>s secrète destinées à vous aider à récupérer votre mot de passe en cas d'oubli.<br>agerie et votre mot de passe |
| Adverse de mercadovia -                                                                                                    | catvideo1@free fr                                                                                                    |
|                                                                                                    | L'adresse ne peut contenir que des lettres, des chiffres, des<br>points (), des tirets (-) ou des traits de soulignement ().                                                                                      |
| Mot de passe :                                                                                                    | •••••                                                                                                    |
|                                                                                                    | Six caractères minimum, sans espaces<br>En asuori pus ur la création d'un mot de passe sécurisé et<br>facile à retenir.                                                                                           |
| Niveau de sécurité du mot de passe :                                                                                                    | Faible                                                                                                    |
| Retapez le mot de passe :                                                                                                    |                                                                                                    |
| Choisissez comment redéfinir votr<br>Si vous oubliez votre mot de passe, vous pouv<br>Question :                                                | re mot de passe<br>vez fournir la réponse secrète pour le redéfinir. <u>En savoir plus sur la redéfinition de votre mot</u><br>Premier employeur                                                                  |
|                                                                                                    |                                                                                                    |
|                                                                                                    | A liternet                                                                                                    |

- Saisir les informations nécessaires
- Bouton Continuer

| Inscription - Microsof   | t Internet Explorer                         |                                                                                   |
|--------------------------|---------------------------------------------|-----------------------------------------------------------------------------------|
| Eichier Edition Affichag | ge Fa <u>v</u> oris <u>O</u> utils <u>?</u> | 1                                                                                 |
| 🕝 Précédente 👻 🕥         | 🗸 🙁 💰 🏠 🔎 Rechercher                        | 👷 Favoris 🤣 🔗 🌭 🔙 😹                                                               |
| Adresse 🕘 https://accoun | tservices.passport.net/reg.srf?id=9&cbio    | d=956&sl=1&vv=330&lc=1036                                                         |
|                          |                                             |                                                                                   |
| msn <sup>M</sup> M       | essenaer 👬                                  |                                                                                   |
|                          |                                             |                                                                                   |
|                          | Créer un compte MSN                         |                                                                                   |
|                          | Pour créer un compte MSN, fournissez        | les informations ci-dessous. Elles permettront de personnaliser vos fonctionnalif |
|                          | Vous pourrez retourner à l'Espace Utilis    | ateurs et modifier vos informations à tout moment. En savoir plus                 |
|                          |                                             |                                                                                   |
|                          | Informations personnelles                   |                                                                                   |
|                          | Date de naissance :                         | 16 Septembre 1946                                                                 |
|                          |                                             | cxemple : 1999                                                                    |
|                          | Sexe :                                      | C Masculin                                                                        |
|                          |                                             | • Féminin                                                                         |
|                          | Secteur :                                   | Agriculture, sylviculture et pêche                                                |
|                          | Activité :                                  | Ingénierie                                                                        |
|                          | Freedow                                     | Forres de l'ordre/militaire                                                       |
|                          | Fonction :                                  | Facultatif                                                                        |
|                          | Situation familiale :                       | Marié(e)                                                                          |
|                          |                                             | O Célibataire                                                                     |
|                          |                                             | O Non spécifié                                                                    |
|                          | F-f d l- f                                  | G                                                                                 |
|                          |                                             |                                                                                   |
|                          |                                             | j j j j 📔 😈 Internet                                                              |

- Saisir les informations nécessaires
- Bouton Continuer

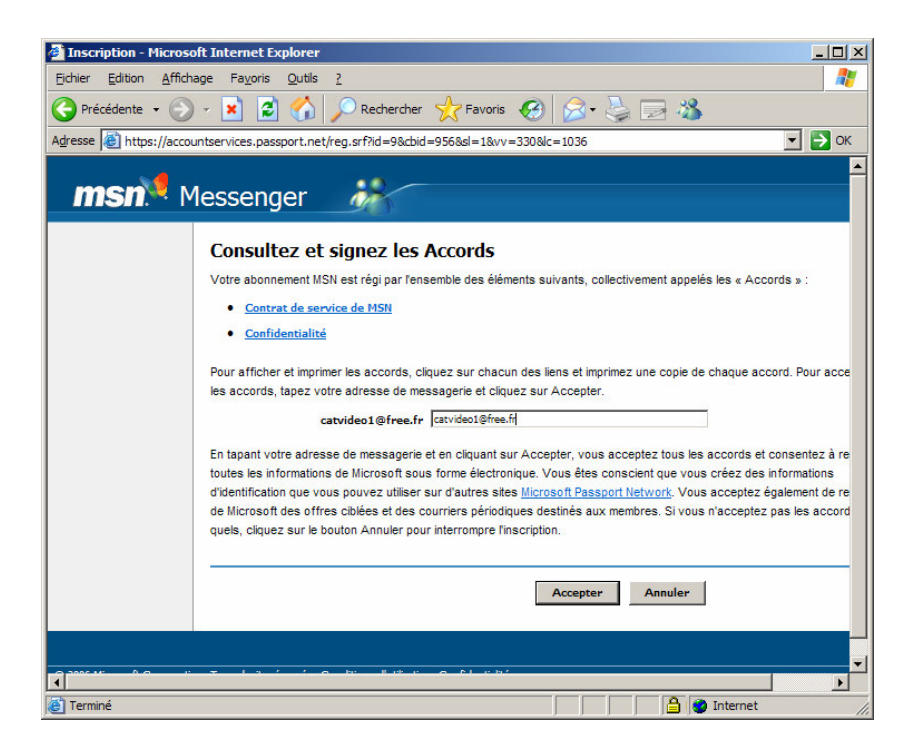

- Saisir les informations nécessaires
- Bouton Accepter

| Inscription - Microsof    | t Internet Explorer                                                                                            |
|---------------------------|----------------------------------------------------------------------------------------------------|
| Eichier Edition Affichae  | ge Fa <u>v</u> oris Qutils <u>?</u>                                                                            |
| 🚱 Précédente 👻 🕥          | 👻 😰 🏠 🔎 Rechercher 🤺 Favoris 🚱 😥 🕹 🕞 🦓                                                                         |
| Adresse it https://accour | tservices.passport.net/regcongrats.srf?id=9&cbid=956&sl=1&vv=330&lc=1036                                       |
|                           |                                                                                                    |
| msn <sup>M</sup> M        | essenger 🥻                                                                                                    |
|                           | aboungui and                                                                                                   |
|                           | Vous avez créé un compte MSN                                                                                   |
|                           | Vous pouvez désormais vous connecter à MSN à l'aide de l'adresse de messagerie catvideo1@free.fr. Vous recevne |
|                           | à cette adresse un message électronique contenant des instructions pour la confirmation de votre compte.       |
|                           | Connectez-vous avec votre adresse de messagerie à n'importe quel site 🔊 Microsoft Passport Network.            |
|                           | Pour retourner au site sur lequel vous vous êtes inscrit, cliquez sur Continuer.                               |
|                           | Afficher ou modifier vos préférences de communication.                                                         |
|                           |                                                                                                    |
|                           |                                                                                                    |
|                           | Continuer                                                                                                    |
|                           |                                                                                                    |
|                           |                                                                                                    |
|                           |                                                                                                    |
|                           |                                                                                                    |
|                           |                                                                                                    |
|                           |                                                                                                    |
|                           |                                                                                                    |
|                           |                                                                                                    |
| 0.3006.05                 |                                                                                                    |
|                           |                                                                                                    |
| E Terminé                 | 🔚 👘 Internet                                                                                                   |

Ce panneau précise que l'adresse devra être confirmée<sup>8</sup>.

C'est terminé, fermer la fenêtre.

#### A l'utilisation suivante

<sup>&</sup>lt;sup>8</sup> voir plus loin

Infos, idées, trucs et astuces

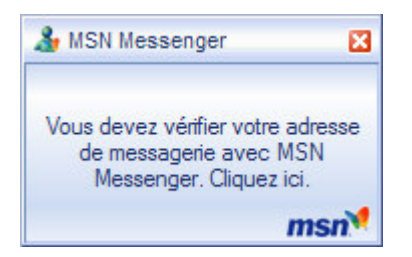

Sortir des panneaux Passport, c'est fini de ce coté là.

#### Confirmation de l'adresse

Le nouveau contact doit confirmer son inscription à Passport ; à défaut, il apparaît dans MSN Messenger comme Adresse de messagerie non confirmée<sup>9</sup>.

| 🚳 - Webmail Free - N                    | Microsoft Internet Explorer |                                                                              |                                                                                                    |                              |               | - 8 × |
|-----------------------------------------|-----------------------------|------------------------------------------------------------------------------|----------------------------------------------------------------------------------------------------|------------------------------|---------------|-------|
| Fichier Edition Affi                    | ichage Favoris Outils ?     |                                                                              |                                                                                                    |                              |               | -     |
| $\Leftarrow Précédente ~ \Rightarrow ~$ | 🔹 🙆 🚮 📿 Recherche           | r 🗟 Favoris 🎯 Média 🍏                                                        | B- 4                                                                                                    |                              |               |       |
| Adresse 🖂 http://imp1                   | 1-g19.free.fr/              |                                                                              |                                                                                                    |                              | . ⊸ok         | Liens |
| annen Pro                               | grand                       | Bienvenue s<br>Bienvenue s<br>Nom de connexton @<br>Mot de passe<br>Langue @ | Appeliz De ce Ac<br>partour Daws En Monter<br>(Tilcharger mainteaur)<br>sur le webmail de<br>addeot<br>françois<br>Connexion | Free                         | - (*s         |       |
| Terminé                                 |                             |                                                                              |                                                                                                    |                              | 🥑 Internet    | 12    |
| 🙀 Démarrer 🛛 🐝                          | I:\Fran\EMPLOI\Projets\P    | 🐝 MSN Messenger                                                              | 🗐 Gestionnaire des tâches d                                                                                                  | Utus Organizer - [Moi06.or5] | <u>\$</u>     | 21:21 |
|                                         | GEudora - [Microsoft .NET P | Wicrosoft Word - Confirmer                                                   | 🖉 catvideo1 - Webmail Free                                                                                                   | 🔄 - Webmail Free - Micr      | 🛂 🛱 🚩 💷 🥵 🛃 💻 |       |

• Se connecter à l'adresse de messagerie choisie

<sup>&</sup>lt;sup>9</sup> autant vu de chez lui que vu de ses contacts

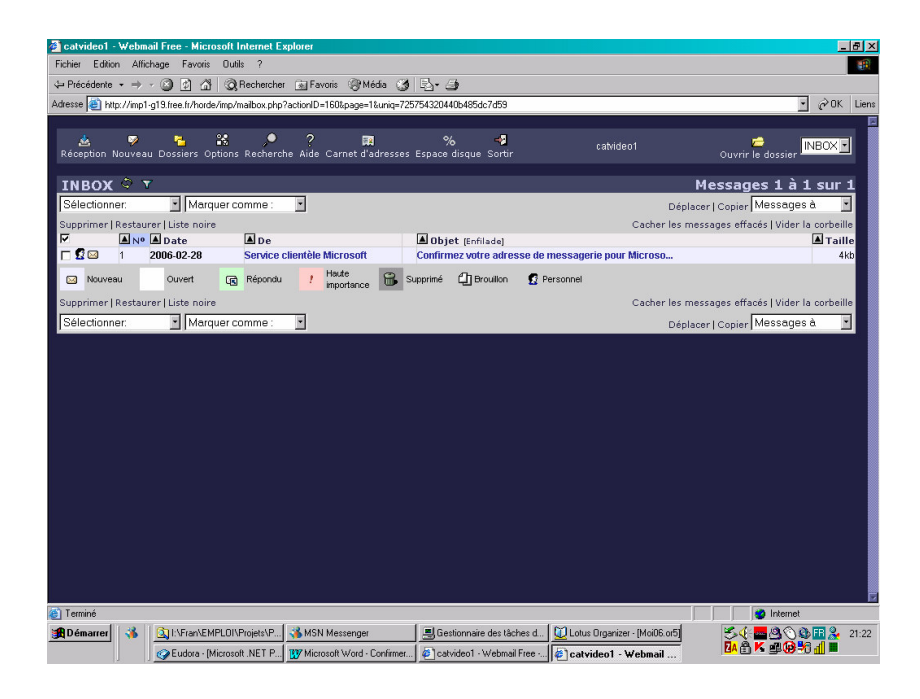

• Ouvrir le message

| 🗟 catvideol - Webmail Free - Microsoft Internet Explorer 📃 🖬 🗗                                                                                                    |
|----------------------------------------------------------------------------------------------------|
| Fichier Edition Affichage Favoris Outlis ?                                                                                                    |
| u- Précédente + → - 🙆 🖄 🖄 Rechercher 📾 Favoris @Média 🧭 🖧 - 🍜                                                                                                    |
| Adresse 🔄 http://mp1-g19.fnee.fr/horde/imp/message.php?index=3                                                                                                    |
|                                                                                                    |
| 💩 😴 🚰 😫 🍨 ? 🖬 % 🧳 cabideo1 🥟 Recherche Aide Carnet d'adresses Espace disque Sortir Cabideo1 Ouvrir le dossier MBOX 🕽                                                                                                    |
| INBOX: Confirmez votre adresse de messagerie pour Microso (3 de 3) 🕬 🛛 Déplacer   Copier <mark>Cemessage à 💽</mark>                                                                                                    |
| Supprimer   Répondre   Répondre à tous   Transfert   Rediriger   Liste noire   Source du message   Enregistrer sous   Imprimer Revenir à INBOX 🔍 🖓                                                                                                    |
| Date: Thu, 2 Mar 2006 11:33:20-0800                                                                                                    |
| A: calified and the first of the second second                                                                                                    |
| Objet: Confirmez votre adresse de messagerie pour Microsoft Passport Network                                                                                                    |
| Ce message a été écrit dans un autre jeu de caractères que le votre. S'il n'est pas affiché correctement, cliquez ici pour l'ouvrir dans une nouvelle fenêtre.                                                                                                    |
| Bonjour catvideol@free.fr.                                                                                                    |
| Nous vous remercions d'avoir ouvert un compte sur Microsoft® Passport Network. Suivez les instructions ci-dessous pour<br>confirmer que vous avez ouvert ce compte ou pour l'annuler si vous ne l'avez pas ouvert.                                                                                                    |
| CONFIRMER LE COMPTE<br>Four éviter la création non autorisée de comptes, il est nécessaire que vous confirmies votre adresse de messagerie. Nous<br>utiliserons cette adresse de messagerie pour vous envoyer des messages importants concernant votre compte. Par ailleurs,<br>certains sites et services Passport Network peuvent nécessiter une adresse de messagerie confirmée.                                                                                                    |
| Pour confirmer cette adresse de messagerie, sélectionnez et copiez le lien suivant. Ouvrez un navigateur et collez le<br>lien dans la barre d'adresses. Appuyez sur la touche Entrée ou Retour de votre clavier et suivez les instructions qui<br>s'affichen.                                                                                                    |
| https://accountservices.msn.com/ZmailPage.srf?emailid=85ec5430884f67c3&ed=B4DhwVHsaMYRzNKWhd8eRLmL45D1tVyvH5EuIvPa6av%<br>2BXTjhKx55qBmvx3xU&Ic=103&furInum=0                                                                                                    |
| AURULATION DU COMPTE                                                                                                    |
| Si vous n'avez pas ouvert le compte avec cette adresse de messagerie et souhaites annuler le compte, sélectionnez et<br>copiez le lien suivant. Ouvrez un navigateur et collez le lien dans la harre d'adresses. Appuyez sur la touche Entrée ou<br>Retour de votre clavier et suivez les instructions qui s'affichent.                                                                                                    |
| le presente le presente le pre |
| 建Démarrer ③ (注) I-VFian/EMPLOIVProjet/P 通 MSN Messenger 見 Gestionnaire des Röches d. ① Lotus Digarizer - [Mol66 on5]  ③ (上の中の Digarizer - [Mol66 on5]  ③ (上の中の Digarizer - [Mol66 on5]  ③ (上の中の Digarizer - [Mol66 on5]  ③ (上の中の Digarizer - [Mol66 on5]  ④ (日の中の Digarizer - [Mol66 on5]  ④ (日の日の Digarizer - [Mol66 on5]  ④ (日の日の Digarizer - [Mol66 on5]  ④ (日の日の Digarizer - [Mol66 on5]  ④ (日の日の Digarizer - [Mol66 on5]  ④ (日の日の Digarizer - [Mol66 on5]  ④ (日の日の Digarizer - [Mol66 on5]  ④ (日の日の Digarizer - [Mol66 on5]  ④ (日の日の        |

• Clic sur le lien pour confirmer

| Confirmation d'adres                                  | sse de messagerie - Microso                                                                                       | ft Internet Explorer                                                          |                                                             |                             |                          | _ 8 ×      |
|-------------------------------------------------------|----------------------------------------------------------------------------------------------------|-------------------------------------------------------------------------------|-------------------------------------------------------------|-----------------------------|--------------------------|------------|
| Fichier Edition Alfich                                | age Favoris Outils ?                                                                                              |                                                                               |                                                             |                             |                          |            |
| $\Leftarrow$ Précédente $\star$ $\Rightarrow$ $\cdot$ | 🔘 🗿 🚮 📿 Recherche                                                                                                 | r 📷 Favoris 🎯 Média 🎯                                                         | B- 3                                                        |                             |                          |            |
| Adresse 🙋 https://acco                                | untservices.passport.net/uiemailv                                                                                 | erify.srf?sec=1&lc=1036                                                       |                                                             |                             | •                        | ∂0K Liens  |
| Network                                               | port                                                                                                    |                                                                               |                                                             | <b>3</b> Connexion          |                          | 2          |
| Espace Utilisateurs                                   |                                                                                                    |                                                                               |                                                             |                             |                          |            |
| Retourner 41 Sins Web<br>Passport Network             | Confirmer votre a<br>Pour confirmer votre adresse<br>dessous.<br>Vous confirmez frakresse de<br>catvideo1@free.fr | dresse de messager<br>« messagerie, ciquez aur Contri<br>messagerie auvarde : | ie<br>nuer, puis connectez-vous avec l<br>Continuer Annufer | adresse de messagerie ci-   |                          |            |
| © 2006 Microsoft Corporation.                         | Tous droits réservés. <u>Conditions d'u</u>                                                                       | lisation   Déclaration de confidentiality                                     | é   <u>Aide</u>                                             |                             | 🔒 👛 Internet             | 2          |
| 🛃 Démarrer 🛛 🐝 📗                                      | (1) I:\Fran\EMPLOI\Projets\P                                                                                      | 🐝 MSN Messenger                                                               | Gestionnaire des tâches d                                   | Utus Organizer - [Moi06.org | 1 <u>5(</u> <u>8</u> 30) | FR 🍰 21:18 |
|                                                       | Eudora - [Microsoft .NET P                                                                                        | Wicrosoft Word - Confirmer                                                    | atvideo1 - Webmail Free                                     | Confirmation d'adress       | ■á× <b>30</b> %          | al) 💻      |

• Bouton Confirmer

| Connexion - Micro                                          | soft Internet Explorer                                                                                            |                                             |                                                                                |                                    |                                     | B     |
|------------------------------------------------------------|----------------------------------------------------------------------------------------------------|---------------------------------------------|--------------------------------------------------------------------------------|------------------------------------|-------------------------------------|-------|
| Fichier Edition Affi                                       | chage Favoris Outils ?                                                                                            |                                             |                                                                                |                                    |                                     | -     |
| ⊨ Précédente 🔹 ⇒                                           | - 🕥 😰 🖄 🔞 Recherch                                                                                                | er 🗟 Favoris 🛞 Média 🎯                      | B- 3                                                                           |                                    |                                     |       |
| dresse 🕘 http://login                                      | n.passport.net/uilogin.srf?lc=1036&                                                                               | id=3                                        |                                                                                |                                    | • ∂0K                               | Lier  |
| Pass<br>Network                                            | port                                                                                                    |                                             |                                                                                |                                    |                                     |       |
| Connexion à Site W                                         | Jeb Passport Network                                                                                              | Aide Connexid                               | on                                                                             |                                    |                                     |       |
| Adr. de message                                            | rie : icvideo1@free.fr                                                                                            | Connectez-vo                                | us maintenant pour consulter ou r                                              | nodifier les paramètres de votre c | ompte.                              |       |
| Mot de pas                                                 | ise : Mai de proce aublé ?                                                                                        | Pour vous con<br>vous.<br>Liens             | necter au site que vous demande:                                               | z, cliquez sur le bouton Précédent | de votre navigateur puis connectez- |       |
| C Mémoriser mon a<br>Mémoriser unique<br>C Toujours me der | adresse de messagerie et mon mot de pa<br>ement mon adresse de messagerie<br>nander mon adresse et mon mot de pas | Ouvrir un c     En savoir p     Contacter l | <u>compte</u><br>ilus sur la confidentialité et la séc<br>le service clientèle | urité                              |                                     |       |
| Microsoft Pas<br>Espace Utilisates                         | isport Network                                                                                                    |                                             |                                                                                |                                    |                                     |       |
| 2007 Million 6 Community                                   |                                                                                                    |                                             | 27 T - 2022                                                                    |                                    |                                     |       |
| 2006 microsoft Corporatio                                  | in. Fous and s reserves. <u>Conditions a c</u>                                                                    | Emación   Declaración de confidencian       |                                                                                |                                    |                                     |       |
|                                                            |                                                                                                    |                                             |                                                                                |                                    |                                     |       |
|                                                            |                                                                                                    |                                             |                                                                                |                                    |                                     |       |
|                                                            |                                                                                                    |                                             |                                                                                |                                    |                                     |       |
|                                                            |                                                                                                    |                                             |                                                                                |                                    |                                     |       |
|                                                            |                                                                                                    |                                             |                                                                                |                                    |                                     |       |
| Terminé                                                    |                                                                                                    |                                             |                                                                                |                                    | istenet                             |       |
| ) Terminé<br>B Démarrer 34                                 | G11:\Fran\EMPL01\Proiete\P                                                                                        | Statute MSN Messenger                       | Sestionnaire des làrbas d                                                      | Dotus Organizer - (Moins and       | internet                            | 21-14 |

- Saisir l'adresse mail + mot de passe
- Bouton Connexion

| Confirmation d'adre                        | era da marcagaria - Micrord                                                                                               | ft Internet Explorer                                                                                |                                |                                 |              |
|--------------------------------------------|----------------------------------------------------------------------------------------------------|----------------------------------------------------------------------------------------------------|--------------------------------|---------------------------------|--------------|
| Fichier Edition Affici                     | nage Favoris Outils ?                                                                                                    |                                                                                                    |                                |                                 |              |
| ← Précédente + →                           |                                                                                                    | r 📾 Favoris 🖓 Média 🧐                                                                               | B. A                           |                                 |              |
| Adresse 🛃 https://acci                     | ountservices.passport.net/uiemailv                                                                                        | erify.srf?sec=1&lc=1036                                                                             | 1 1                            |                                 | • 🖉 OK Liens |
| Pass<br>Network                            | port                                                                                                    |                                                                                                    |                                | Connexion                       |              |
| Espace Utilisateurs                        |                                                                                                    |                                                                                                    |                                |                                 |              |
| Retourner 1 : Site Web<br>Passport Network | Votre adresse de<br>Vous avez continé vere ao<br>catvideo 1@free.fr<br>Vous povez villes cette ad<br>Microsoft Passport N | messagerie est con<br>resse de messagerie Ste Vieb Pe<br>resse de messagerie chaque foie<br>etwork: | Nimée<br>Issport Network :<br> | đes                             |              |
| © 2006 Microsoft Corporation               | . Tous droits réservés. <u>Conditions d'u</u>                                                                             | fisation   Déclaration de confidentialit                                                            | é   <u>Aide</u>                |                                 |              |
| 🕘 Terminé                                  | 0                                                                                                    | 1                                                                                                   | 1                              | M                               |              |
| 💥 Démarrer 🔏                               | I:\Fran\EMPLOI\Projets\P                                                                                                  | MSN Messenger                                                                                       | Gestionnaire des tâches d      | U Lotus Organizer - [Moi06.or5] |              |
|                                            | Eudora · [Microsoft .NET P                                                                                                | Microsoft Word - Confirmer                                                                          | Catvideo1 · Webmail Free ·     | Econfirmation d'adress          |              |

#### • Bouton Terminer

#### Vu du coté du poste initiateur

Le nouveau contact réalise lui aussi l'action *Ajouter un contact* en spécifiant l'adresse du poste initiateur ; celui-ci est informé :

| MSN Me  | ssenger                                                                                                    |                                  | × |
|---------|----------------------------------------------------------------------------------------------------|----------------------------------|---|
| <u></u> | catvideo1@free.fr (catvideo1@free.fr) a ajouté votre                                                                                                    | nom à sa liste de contacts.      |   |
|         | Voulez-vous :                                                                                                    |                                  |   |
|         | ermettre à ce contact de voir mon statut et de voir mon statut et de voir mon statut | e m'envoyer des messages         |   |
|         | C Empêcher ce contact de voir mon statut et de                                                                                                    | m'envoyer des messages           |   |
|         | N'oubliez pas que vous pouvez à tout moment appara                                                                                                    | aître temporairement hors ligne. |   |
|         | 🗹 Ajouter cette personne à ma liste de contacts.                                                                                                    |                                  |   |
|         | Afficher le profil                                                                                                    | OK Annuler                       |   |
|         |                                                                                                    |                                  |   |

#### Gérer son MSNM

#### Modifier l'image

L'installation standard de MSNM attribue des images standards aux interlocuteurs : une fleur, ...

#### Pour installer son image :

• bouton *Modifier l'image* 

Les formats supportés : Gif, JPeg, PNG ou BMP

#### Des groupes de contacts

Il est possible de classer ses contacts en plusieurs groupes :

- pour créer un groupe, faire Actions, Gérer mes groupes de contacts, Créer un nouveau groupe
- pour placer un contact dans un groupe, faire Xxxxxxx

#### à compléter

Export / Import de la liste des contacts • faire Contacts, Exporter ma liste de contacts Modifier des éléments d'identification

Pour modifier le mot de passe, la question secrète, ... :

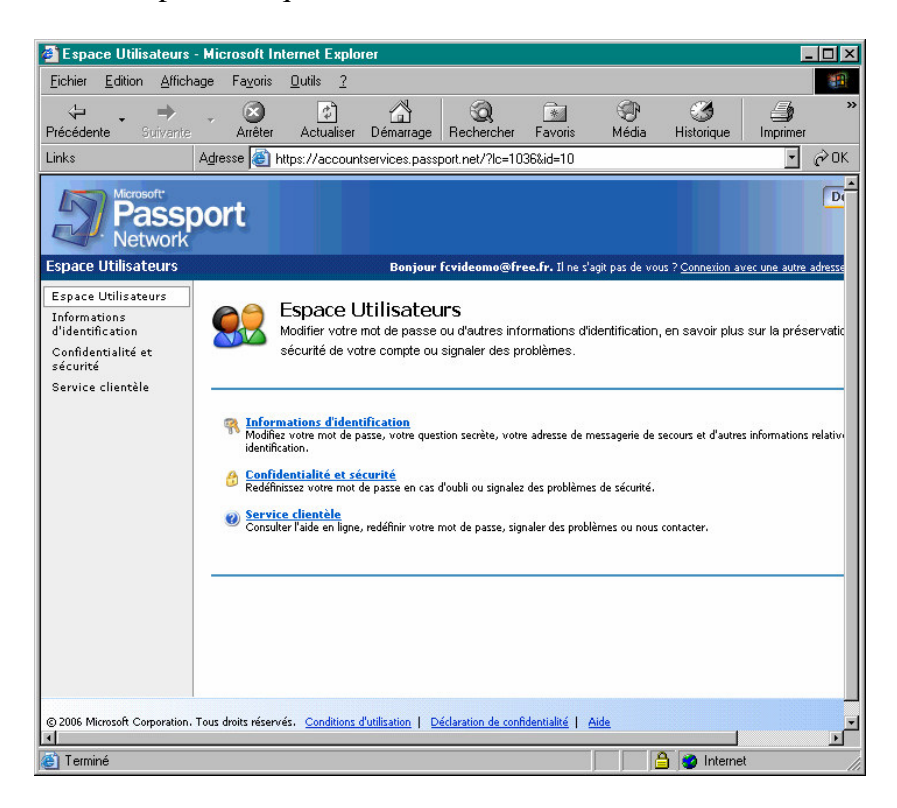

#### Les options de MSN Messenger

Plusieurs onglets :

| Options               | <u> </u>                                                                                                    |  |  |  |  |
|-----------------------|----------------------------------------------------------------------------------------------------|--|--|--|--|
| Personnel             | Personnel                                                                                                    |  |  |  |  |
| Général               | Mon surnom<br>Tapez le surnom sous lequel vous souhaitez apparaître :                                                          |  |  |  |  |
| Messages              | fovideo1@free.fr (Adresse de messagerie non vérifiée)                                                                          |  |  |  |  |
| Alertes et Sons       | Tanan la manana anna anna la mal unus annhaitea anna 2016 i                                                                    |  |  |  |  |
| Transfert de fichiers | i apez le message pe <u>i</u> so sous lequel vous souriallez apparatite .                                                      |  |  |  |  |
| Téléphone             | -                                                                                                    |  |  |  |  |
| Onglets               | Afficher le titre de la chanson jouée dans le Lecteur Windows Media comme message<br>perso                                     |  |  |  |  |
| Confidentialité       | Mon image perso                                                                                                    |  |  |  |  |
| Sécurité              | Afficher mon image perso et permettre aux autres utilisateurs                                                                  |  |  |  |  |
| Connexion             |                                                                                                    |  |  |  |  |
| Comptes               | Mon profil public                                                                                                    |  |  |  |  |
|                       | Créez ou modifiez votre profil public (la description qui vous<br>présente aux autres utilisateurs) Modifier le <u>p</u> rofil |  |  |  |  |
|                       | Mon statut                                                                                                    |  |  |  |  |
|                       | ✓ Afficher le statut "Absent(e)" après 5 minutes d'inactivité                                                                  |  |  |  |  |
|                       | Ma webcam<br>Ma Indiquer aux autres utilisateurs que je dispose d'une <u>w</u> ebcam                                           |  |  |  |  |
|                       | OK Annuler Appliquer Aide                                                                                                    |  |  |  |  |

• dans *Mon surnom*, saisir le surnom sous lequel apparaître sur les panneaux MSN Messenger des interlocuteurs

| Options                                                                                                    |                                                                                                    | × |
|----------------------------------------------------------------------------------------------------|----------------------------------------------------------------------------------------------------|---|
| Options<br>Personnel<br>Général<br>Messages<br>Alertes et Sons<br>Transfert de fichiers<br>Téléphone<br>Onglets<br>Confidentialité<br>Sécurité<br>Connexion | Général         Options de connexion         Exécuter MSN Messenger automatiquement à l'ouverture de ma session Windows         Quvrir la fenêtre principale de MSN Messenger lorsque celui-ci démerre         Ouvrir automatiquement une session une fois connecté à Internet         Valuer MSN Aujourd'hui logs de la connexion à MSN Messenger         Ma liste de contacts         Afficher l'image perso de mes contacts         Afficher l'image perso de mes contacts dans la fenêtre principale         Petites miniatures | × |
| Connexion<br>Comptes                                                                                                    | <ul> <li>✓ Afficher l'image perso de mes <u>c</u>ontacts dans la fenêtre principale</li> <li>✓ Petites miniatures</li> <li>✓ Petites miniatures</li> <li>✓ Qualité</li> <li>Participez au Programme d'Amélioration des Services afin d'améliorer la qualité, la fiabilité et les performances des produits et services Microsoft.</li> <li>✓ Autoriser Microsoft à recueillir des informations anonymes relatives à mon utilisation de MSN Messenger.</li> </ul>                                                                    | ] |
|                                                                                                    | OK Annuler Aide Aide                                                                                                    |   |

- cocher Executer MSN Messenger automatiquement ...
- cocher Ouvrir automatiquement une session ...
- décocher Afficher MSN Aujourd'hui ...

| Options                                                                                                    |                                                                                                    | × |
|----------------------------------------------------------------------------------------------------|----------------------------------------------------------------------------------------------------|---|
| Personnel<br>Général<br>Messages<br>Alertes et Sons<br>Transfert de fichiers<br>Téléphone<br>Onglets<br>Confidentialité<br>Sécurité<br>Connexion<br>Comptes | Messages         Paramètres généraux du message         Modifier la police de mon message         Modifier la police de mon message         Afficher les émoticônes         Afficher les émoticônes personnalisées         Me permettre d'envoyer et de recevoir des wizz         Jouer automatiquement les clins d'œil dès réception         Paramètres des SMS différés         Afficher automatiquement mes SMS différés lorsque je me connecte         Afficher automatiquement mes SMS différés lorsque je me connecte         Afficher un lien vers mes SMS différés lorsque je me connecte         Afficher un lien vers mes SMS différés lorsque je me connecte         Afficher un lien vers mes SMS différés lorsque je me connecte         Afficher mes des SMS différés lorsque je me conversations         Afficher mes conversations         Cogserver automatiquement un historique de mes conversations         Afficher mes conversations dans ce dossier :         C:\Documents and Settings\Fran\Mes docume         Modifier         Écriture manuscrite         Afficher l'onglet d'écriture manuscrite dans la fenêtre de conversation |   |
|                                                                                                    | OK Annuler Appliquer Aide                                                                                                    |   |

| 0 | ptions                |            |                                                                | × |
|---|-----------------------|------------|----------------------------------------------------------------|---|
| ſ |                       | Alertes el | t Sons                                                         |   |
|   | Personnel             | Alertes    |                                                                |   |
|   | Général               |            |                                                                |   |
|   | Messages              |            | Afficher une alerte lorsqu'un de mes contacts se connecte      |   |
|   | Alertes et Sons       |            |                                                                |   |
|   | Transfert de fichiers |            | Afficher une alerte lorsque je reçois un message               |   |
|   | Téléphone             | <b>v</b>   | àfficher une alerte lorsque le recois un courrier électronique |   |
|   | Onglets               |            | Anicia gile dere losque je reços un counter decironique        |   |
|   | Confidentialité       | Sons -     |                                                                |   |
|   | Sécurité              |            |                                                                |   |
|   | Connexion             | •          | Émettre un signal sonore lorsqu'un contact se connecte ou Sons |   |
|   | Comptes               |            |                                                                |   |
|   |                       |            |                                                                |   |
|   |                       |            |                                                                |   |
|   |                       |            |                                                                |   |
|   |                       |            |                                                                |   |
|   |                       |            |                                                                |   |
|   |                       |            |                                                                |   |
|   |                       |            |                                                                |   |
|   |                       |            |                                                                |   |
| ľ |                       |            |                                                                |   |
|   |                       |            | OK Annuler Appliquer Aide                                      |   |

| Options               |                                                                                   | × |
|-----------------------|-----------------------------------------------------------------------------------|---|
| D                     | Transfert de fichiers                                                             |   |
| Personnel             | Options de transfert de fichiers                                                  |   |
| Général               |                                                                                   |   |
| Messages              | Enregistrer les hichiers reçus dans ce dossier :                                  |   |
| Alertes et Sons       | C:\Documents and Settings\Fran\Mes docume <u>M</u> odifier                        |   |
| Transfert de fichiers |                                                                                   |   |
| Téléphone             | Détecter les virus dans les fichiers à l'aide de :                                |   |
| Ondets                | Parcourir                                                                         |   |
| Canfidantialité       | Tassaan                                                                           |   |
| Confidentialite       |                                                                                   |   |
| Sécurité              | Partage automatique des arrière-plans                                             |   |
| Connexion             |                                                                                   |   |
| Comptes               | Partager automatiquement mes arrière-plans et accepter les arrière-plans partagés |   |
|                       |                                                                                   |   |
|                       |                                                                                   |   |
|                       |                                                                                   |   |
|                       |                                                                                   |   |
|                       |                                                                                   |   |
|                       |                                                                                   |   |
|                       |                                                                                   |   |
|                       |                                                                                   |   |
|                       |                                                                                   |   |
|                       |                                                                                   |   |
|                       |                                                                                   |   |
|                       | OK Annuler Appliquer Aide                                                         |   |

| C | )ptions               | x x x x x x x x x x x x x x x x x x x |
|---|-----------------------|---------------------------------------|
|   | Personnel             | Onglets                               |
|   | Général               | A Monter                              |
|   | Messages              |                                       |
|   | Alertes et Sons       | MSN Messenger & vous                  |
|   | Transfert de fichiers |                                       |
|   | Téléphone             | XBOX 360                              |
|   | Onglets               |                                       |
|   | Confidentialité       | MSN Rencontres                        |
|   | Sécurité              |                                       |
|   | Connexion             |                                       |
|   | Lomptes               | ety Enchères                          |
|   |                       |                                       |
|   |                       |                                       |
|   |                       | Pestaurer les prodets par défaut      |
|   |                       |                                       |
|   |                       |                                       |
|   |                       |                                       |
|   |                       |                                       |
|   |                       |                                       |
|   |                       | OK Annuler Appliquer Aide             |
|   |                       | OK Annuler Appliquer Aide             |

| Options                                                                                                    | X                    |
|----------------------------------------------------------------------------------------------------|----------------------|
| Confidentialité                                                                                              |                      |
| Personnel Autoriser et bloquer mes contacts                                                                  |                      |
| Général<br>Les contacts de votre liste verte peuvent voir votre statut en ligne et v                         | vous envoyer des     |
| Messages messages. Les contacts de votre liste rouge ne voient pas votre statu<br>vous envover de messages.  | it et ne peuvent pas |
| Alertes et Sons                                                                                              |                      |
| Transfert de fichiers<br>Autoriser seulement les contacts de ma liste verte à voir mon statu<br>des messages | it et à m'envoyer    |
| Téléphone                                                                                                    |                      |
| Onglets Liste verte Liste rouge                                                                              |                      |
| Confidentialité deathwindfr@gmail.c << Autoriser Tous les autres                                             | \$                   |
| Sécurité Bioquer>>                                                                                           |                      |
| Connexion                                                                                                    |                      |
| Comptes                                                                                                    |                      |
|                                                                                                    |                      |
| Listes de contacts                                                                                           |                      |
|                                                                                                    |                      |
| Consulter la liste des utilisateurs m'ayant ajouté à leurs contacts                                          | Afficher             |
| Mavertir lorsque quelqu'un m'ainute à sa liste de contacts                                                   |                      |
|                                                                                                    |                      |
|                                                                                                    |                      |
|                                                                                                    |                      |
|                                                                                                    |                      |
| OK Annuler Applique                                                                                          | Aide                 |

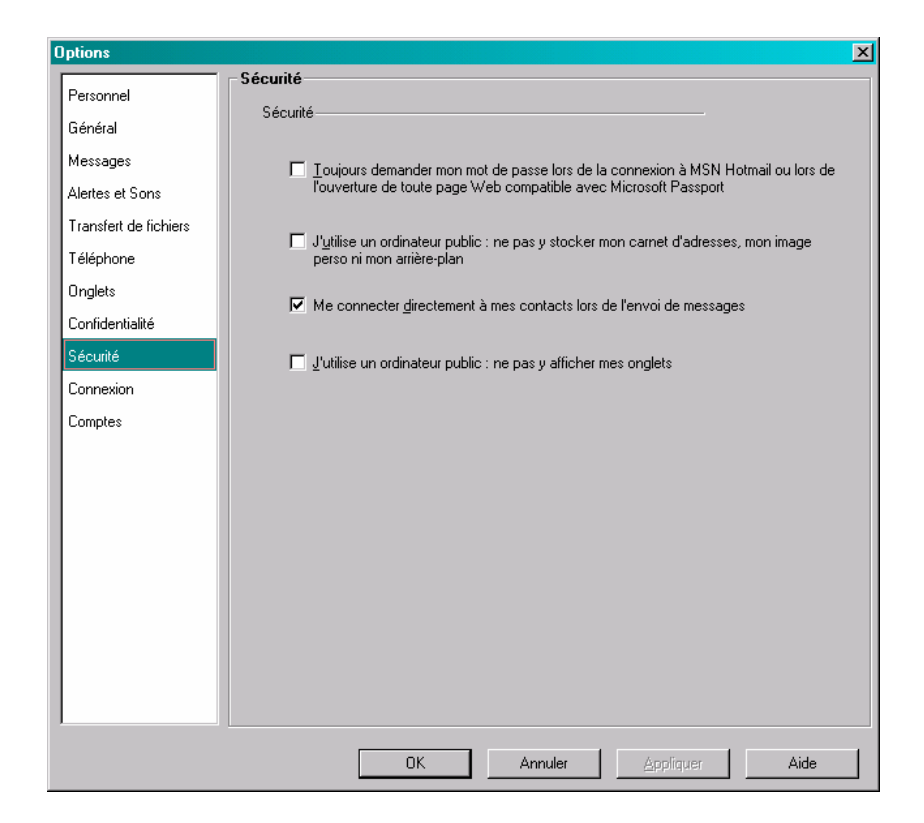

| Options                                                        | <u>×</u>                                                                                                    |
|----------------------------------------------------------------|----------------------------------------------------------------------------------------------------|
|                                                                | Connexion                                                                                                    |
| Personnel<br>Général<br>Messages                               | État de la connexion<br>Vous êtes directement connecté à .NET Messenger Service.                                                                                                    |
| Alertes et Sons<br>Transfert de fichiers<br>Téléphone          | Informations de connexion avancées<br>Vous êtes connecté à Internet par un dispositif NAT de restriction de portsUPnP.<br>(Administrateur)                                                                                                    |
| Onglets<br>Confidentialité<br>Sécurité<br>Connexion<br>Comptes | Paramètres de connexion<br>Votre connexion à Internet sera automatiquement détectée. Ne modifiez ces paramètres<br>que si vous rencontrez des difficultés avec les paramètres de connexion par défaut.<br><u>Tester la connexion</u><br>Modifiez et testez vos paramètres avancés.<br>Paramètres agancés<br>Paramètres agancés<br>Connexion au journal<br>Connexion au journal de mes connexions au serveur pour faciliter la résolution des<br>problèmes<br>Attention : cette opération sauvegarde dans le répertoire Mes documents\Mes fichiers<br>reçus un fichier contenant des informations personnelles. Toute personne ayant accès à<br>votre bureau Windows peut voir le contenu de ce fichier. |
|                                                                | OK Annuler Aide Aide                                                                                                    |

| C | )ptions               | ×                                                        |
|---|-----------------------|----------------------------------------------------------|
|   | Personnel             | Comptes                                                  |
|   | Général               |                                                          |
|   | Messages              | County Minus 4                                           |
|   | Alertes et Sons       | Connecte                                                 |
|   | Transfert de fichiers | Nom <u>d</u> 'utilisateur : fcvideo1@free.fr             |
|   | Téléphone             | Mot de passe : xxxxxxxx                                  |
|   | Onglets               |                                                          |
|   | Confidentialité       | Inscrivez-vous pour avoir un compte Passport Inscription |
|   | Sécurité              | Changez votre mot de passe ou toute information          |
|   | Connexion             | du compte.                                               |
|   | Comptes               |                                                          |
|   |                       |                                                          |
|   |                       |                                                          |
|   |                       |                                                          |
|   |                       |                                                          |
|   |                       |                                                          |
|   |                       |                                                          |
|   |                       |                                                          |
|   |                       |                                                          |
|   |                       |                                                          |
|   |                       | OK Annular Arctitiquer Aide                              |
|   |                       | OK Aundie Shaidrei Aige                                  |

• saisir user et password de l'utilisateur local

Le Firewall pour MSN Messenger

- Ouvrir les Ports nécessaires :
  - Image : 1863
  - Voix : 6901
  - Transfert de fichiers : 6891-6900
    - *Ports à ouvrir* : 1863, 6901

| 🚰 TCP/IP Ports - Internet Explorer CL V1.1.4                   |                       |                          |                                                          |  |  |  |
|----------------------------------------------------------------|-----------------------|--------------------------|----------------------------------------------------------|--|--|--|
| Eichier Edition Affichage Favoris Qutils ?                     |                       |                          |                                                          |  |  |  |
| 🖙 Précédente 🔹 🔿 🔹 🔯 🔯 🖓 Recherch                              | her 💽 Fa              | voris 🎯 🔂 - (            | <b>∋</b> ⊠ •                                             |  |  |  |
| Adresse i http://www.chebucto.ns.ca/~rakerman/po               | ort-table.htn         | nl#WinMess               | ▼ ∂ок                                                    |  |  |  |
| Service                                                        | Service TCP UDP Notes |                          |                                                          |  |  |  |
| Windows Messenger - voice (computer to phone)                  |                       | 2001-2120,<br>6801, 6901 | from Q324214. NOTE: 6801 is<br>Net2Phone.                |  |  |  |
| MSN Messenger - file transfers                                 | 6891-<br>6900         |                          | from Q278887. Allows up to 10<br>simultaneous transfers. |  |  |  |
| MSN Messenger - voice communications<br>(computer to computer) | 6901                  | 6901                     | from Q278887                                             |  |  |  |
|                                                                |                       |                          |                                                          |  |  |  |

# Annexes

#### aaaaa

Accéder à <u>https://accountservices.passport.net/fr/</u> + clic sur *Aide*.

| Connexion - Microsoft Internet Explorer                                                                                                    | -0×                                                                                                    |  |
|----------------------------------------------------------------------------------------------------|----------------------------------------------------------------------------------------------------|--|
| Eichier Edition Affichage Fayoris Dutils ?                                                                                                    |                                                                                                    |  |
| 🗢 Précédente 🔹 🤿 🖉 🔯 🔯 🥘 Rechercher 💿 Favoris                                                                                                    | s 🍘 Média 🧭 🛃 - 🎒                                                                                                    |  |
| Agresse 🕘 https://login.passport.net/ppsecure/uisecure.srf?lc=1036&id                                                                                               | kgresse 🕘 https://login.passport.net/ppsecure/uisecure.srf?lc=1036&id=10 🗾 🔗 OK 🛛 Lier                                                                                                    |  |
| Passport<br>Network                                                                                                    |                                                                                                    |  |
| Connexion à Site Web Passport Network     Aide       Adr. de messagerie :     Estivideol@free.fr       Mot de passe :                                               | Connection<br>Connectez-vous maintenant pour consulter ou modifier les<br>paramètres de votre compte.<br>Pour vous connecter au site que vous demandez, cliquez sur<br>le bouton Précédent de votre navigateur puis connectez-<br>vous. |  |
| Mémoriser mon adresse de messagerie et mon mot de passe     Mémoriser uniquement mon adresse de messagerie     Toujours me demander mon adresse et mon mot de passe | Liens<br><u>Ouvrir un compte</u><br><u>En savoir plus sur la confidentialité et la sécurité</u><br><u>Contacter le service clientèle</u>                                                                                                |  |
| Microsoft Passport Network<br>Espoor Utilisateurs                                                                                                    |                                                                                                    |  |
| © 2006 Microsoft Corporation. Tous droits réservés. <u>Conditions d'utilisation</u>   <u>Déd</u>                                                                    | aration de confidentialité   Aide                                                                                                    |  |
| 🧉 Terminé                                                                                                    | 📔 📄 🎒 Internet                                                                                                    |  |

Export/Import de la liste des contacts

<?xml version="1.0"?> <messenger> <service name=".NET Messenger Service"> <contactlist> <contact>chrvideo1@free.fr</contact> <contact>fcvideo1@free.fr</contact> <contact>snurxster@gmail.com</contact> <contact>catvideo1@free.fr</contact> </service> </messenger>

Importer une liste de contacts

MSN Messenger Le(s) contact(s) suivant(s) 5 sera (seront) ajoutés à votre liste de contacts: fcvideomo@free.fr fcvideo2@free.fr lixou@hotmail.co.uk top\_olive@hotmail.com

Une fois ces personnes sur votre liste de contacts, elles pourront voir votre statut de connexion en ligne et démarrer des conversations avec vous.

Étes-vous sûr de vouloir ajouter ces personnes à votre liste de contacts ?

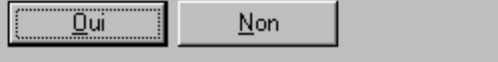

#### Rendre un contact discret

catvideo1@free.fr

Son pseudo

Faire :

- Outils
- Options
- Onglet Personnel
- Dans le champ Mon surnom
- Maintenir Alt enfoncée + saisir 0160
- Bouton OK

A la prochaine connexion l'utilisateur apparaît sans pseudo

#### L'adresse mail

Une fois le pseudo supprimé, la case Pseudo est donc vide ; faire :

- Sélection de cet espace vide
- Copier / Coller de très nombreuses fois

#### **Trillian Basic**

Logiciel gratuit se connectant à tout logiciel de messagerie instantanée.

#### Bibliographie « Utiliser ... »

Ces différents documents constituent l'ensemble documentaire Utiliser ....

La liste complète est disponible sur http://fceduc.free.fr/documentation.php.

François CHAUSSON

09/03/08 16:03

W:\Fran\micro\notices utilisation\avance\utiliser MSN Messenger.doc

Infos, idées, trucs et astuces

X